## 校园网无法打开学院首页通知公告栏的解决方法

针对近日校园网无法正常访问学院首页通知公告栏的问题,以 Windows 7 操作系统为例(其他操作系统类似),现列出解决步骤如下:

**步骤一:**点击电脑桌面右下角"网络"图标,并"<mark>打开网络与共享中心</mark>",如下 图所示:

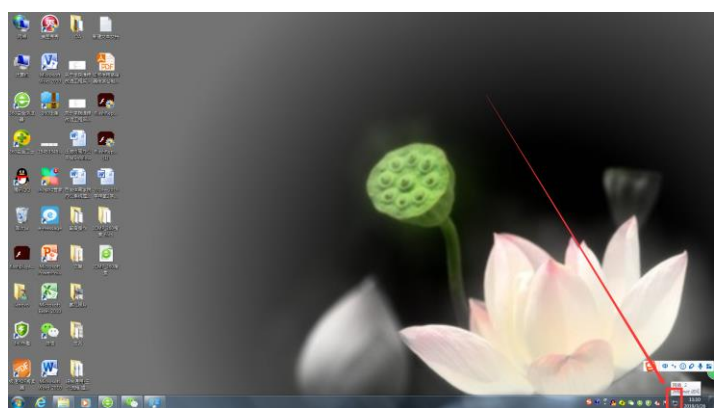

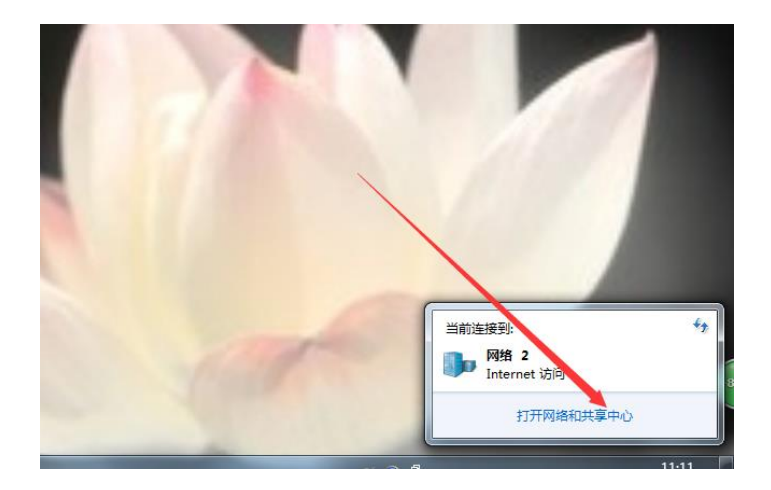

**步骤二**:打开"打开网络与共享中心"后,在"查看活动网络"下方点击蓝色字体的"本地网络",打开"本地连接状态"窗口后点击"属性",如下:

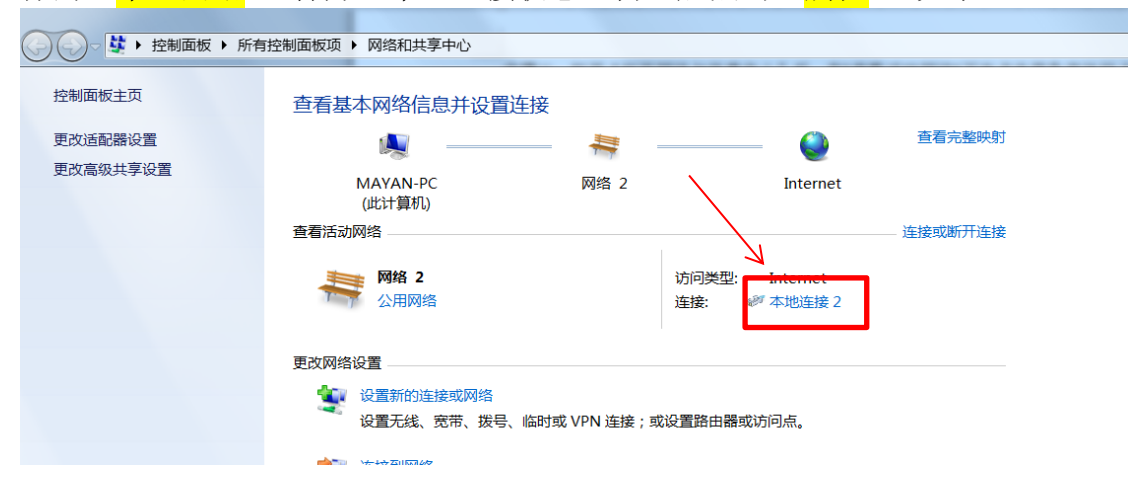

| 📱 本地连接 3 状态 | X                        |
|-------------|--------------------------|
| 常规          |                          |
| │           |                          |
| IPv4 连接:    | Internet                 |
| IPv6 连接:    | Internet                 |
| 媒体状态:       | 已启用                      |
| 持续时间:       | 03:00:17                 |
| 速度:         | 100.0 Mbps               |
| 详细信息 0      | Ð                        |
|             | 已发送 — 💵 — 已接收            |
| 字           | 9, 795, 347 61, 023, 544 |
| ③属性(P)      | 🧐 禁用 @) 诊断 (G)           |
|             | 〔 关闭 C)                  |

**步骤三:**在打开的窗口,取消"Internet 协议版本 6 (TCP/IPv6)"勾选(注: Windows XP 系统无此配置,可跳过此步骤):

| ♀ 本地连接 3 属性                                                                                                    |
|----------------------------------------------------------------------------------------------------|
| 网络                                                                                                    |
| 连接时使用:                                                                                                    |
| 💇 Realtek PCIe GBE Family Controller #3                                                                                                    |
| 配置 C)<br>此主接使用下列项目 (0):<br>✓ ● Microsoft 网络客户端<br>● QoS 数据包计划程序<br>✓ ■ Microsoft 网络含的文件和打印机 共享<br>■ Internet 协议版本 & (TCP/IPv4)<br>✓ ▲ Internet 协议版本 4 (TCP/IPv4)<br>✓ ▲ 链路层拓扑发现映射器 I/O 驱动程序<br>▼ ▲ 链路层拓扑发现响应程序 |
| 安装 (M) 卸载 (U) 属性 (R)<br>描述<br>TCP/IPv6。最新版本的 Internet 协议,可提供跨越多<br>个相互连接网络的通信。                                                                                                    |
| <br>确定                                                                                                    |

**步骤四:**单击"Internet 协议版本 4 (TCP/IPv4)",然后在下方单击打开其"属性"框:

| ♀ 本地连接 2 属性                                                                                                    |
|----------------------------------------------------------------------------------------------------|
| 网络                                                                                                    |
| 连接时使用:                                                                                                    |
| 🔮 Realtek PCIe GBE Family Controller #2                                                                                                |
| 配置(C)<br>此连接使用下列项目(Q):                                                                                                    |
| <ul> <li>✓ Microsoft 网络客户端</li> <li>✓ ■QoS 数据包计划程序</li> <li>✓ ■Microsoft 网络的文件和打印机共享</li> <li>✓ Interpret 抽诊版本 6 (TCP/IPv6)</li> </ul> |
| <ul> <li>☑ ▲ Internet 协议版本 4 (TCP/IPv4)</li> <li>☑ ▲ 链路层拓扑发现映射器 I/O 驱动程序</li> <li>☑ ▲ 链路层拓扑发现响应程序</li> </ul>                           |
| 安装(N) 卸载(U) 属性(R)                                                                                                    |
| 描述<br>TCP/IP。该协议是默认的广域网络协议,它提供在不同的<br>相互连接的网络上的通讯。                                                                                     |
|                                                                                                    |

步骤五:1)若电脑直连墙面网络接口,需要正确配置网络 IP 地址和 DNS 服务器: IP 地址由网络管理中心分配, DNS 服务器地址为 219.244.16.118 (首选)、 221.11.1.67 (备用),如下图配置所示;2)若电脑通过路由器连接, IP 地址设 置为自动获取, DNS 服务器地址配置为 219.244.16.118 (首选)、221.11.1.67 (备用)。配置完成后,点击确定保存。

| Internet 协议版本 4 (TCP/IPv4) 属性                              |
|------------------------------------------------------------|
| 常规                                                         |
| 如果网络支持此功能,则可以获取自动指派的 IP 设置。否则,<br>您需要从网络系统管理员处获得适当的 IP 设置。 |
| ◎ 自动获得 IP 地址(0)                                            |
|                                                            |
| IP 地址(I):                                                  |
| 子网摘码(0):                                                   |
| 默认网关 (0):                                                  |
| ◎ 自动获得 DNS 服务器地址(B)                                        |
| ● 使用下面的 DNS 服务器地址 Œ):                                      |
| 首选 DNS 服务器(P): 219 .244 .16 .118                           |
| 备用 DNS 服务器(A): 221 . 11 . 1 . 67                           |
| □ 退出时验证设置 (L)                                              |
| 确定 取消                                                      |

**步骤六**:清理浏览器缓存(缓存清理方式因浏览器不同而有所差异,可自行网上 查询清理方法),重启浏览器。若通知公告栏仍然不能正常打开,请与网络管理 中心联系。